附件 1

## 参会单位报名流程

一、单位注册

(已经注册过用户的用人单位可直接参看第二步单位登录,并更新招聘岗位。)

1.打开**江西枫林涉外经贸职业学院**就业信息网(https://jxdxsjy.jx.edu.cn/jxfte),选择单位登录,如图:

|           | 江西柳 | 【林涉  | 外经贸职   | 、业学院    | 就业信息           | 亄网    |             |      |        |   |
|-----------|-----|------|--------|---------|----------------|-------|-------------|------|--------|---|
| 主页        | 学生  | 单位   | 就业信息   | 关于我们    | 职业辅导           | 就业服务  |             |      | 全站搜索   | Q |
|           |     |      |        | 高       | 校毕业生           | 全国网络  | <b>3联合招</b> | 聘    |        |   |
|           |     | 2    | 24 365 | 243     | 165 <b>4</b>   | 交园书   | 聘           | 服务   |        |   |
|           |     | 网上   | 校園招聘服务 | () " Sr | 小时365天全        | 天候服务" | 校园          | 招聘月  |        |   |
| 24365校园招聘 | 服务  | 4    |        |         |                | 4     | Ì           |      |        |   |
|           | Ē   | 单位登录 | -      |         | <del>ି</del> : | 学生登录  |             |      | 🕅 教师登录 |   |
| 通知公台      | ±   |      |        |         | 更多 👂           |       |             | 快捷导航 |        |   |

2.在单位登录页面,点击立即注册,如图:

| 找人才         | 单位            | 登录    |
|-------------|---------------|-------|
| 江西十岁代就训和名正公 | 前 输入单位客称或统一社会 | 的原用代码 |
| 儿四八子士和业服芳辛白 | ☐ 请输入费素密码     |       |
| =+C=H7      |               | 753   |
| RITELT      | 193           | R     |
|             | 立即注册          | 专记图明  |

| 0           |                                    |              | 1、注册资料准备;加益公室的常业;                                                     |
|-------------|------------------------------------|--------------|-----------------------------------------------------------------------|
| 國石跡在信息      | 耀文以:迂避(s)                          | <b>新行业</b> 院 | 開墾印件、単位logo圏ド(仅支持<br>jpg, png, gif, jpeg地式的運ド)<br>機能有准备。              |
| 单位名称于①      | 编码人带位全部                            |              | 2、元重业执序的单位谱上传其伯相》<br>证件,如工周暂记证、编织机构代码<br>证、集业单位注入证书、社会团体活             |
| 统一社会信用代码"   | 遺稿入病—社会信用代码                        |              | 征号、办学许可证、民办学企业单位<br>记证书、司法鉴定许可证等其他包含<br>位品标与相关代码的证件。                  |
| 手机*         | 调除入手机导销                            |              | <ol> <li>熱位全称基準位要求系統的知道</li> <li>必須和電台也將上的单位全称一款、否則无法注意成為。</li> </ol> |
| <b>町田</b> , |                                    |              | 4、单位各称和统一社会信用代码的)<br>正确、系统会与全国统一社会信用代<br>会社会、工一会信用代                   |
| 田田,         | 管钥载小手度为8位,必须包含大写字母,小写字母和数字,也可以使用铜机 | 4谷巷。         | 5. 单应操作手册点击下载                                                         |
| (4)以此曰:     | 诸清仙人一次世前                           |              |                                                                       |

## 打开注册第一步,按右侧提示完成单位注册,如图:

## 第一步完成后,进入注册第二步,完善注册信息,如图:

|                 | 甲位注册                       | 已有形号?马上登录 | 1+00.700                                                                                                    |
|-----------------|----------------------------|-----------|----------------------------------------------------------------------------------------------------|
|                 | Row Contraction            |           | 1. 任务资料本集合: 加速公章的常业块<br>预算如果, 单约20g0团计(优化分子<br>10g, png, g3, jpeg48式的图片),<br>通信能作用。                                  |
| 单位基本信息<br>*单位全称 |                            |           | 2、无常业供用的单位满上传媒结相关<br>运种、如工或量记定、组织机构代码<br>证、事业单位注入证书、社会团体注入<br>证书、均学许可证、因为非运进和贷替<br>们近书、划法接进许可证等其他检点单<br>位名称与相关代码的证件。 |
| "统一社会信用代码       |                            |           | <ol> <li>単位全称是単位豊景系統的附户<br/>名、必须和黄宝执荐上的单位全称一<br/>致、否则无法注册成功。</li> </ol>                                              |
| *单位行业           | 捕鹿祥                        | <u></u>   | 4、单位各称和统一社会包用代码必须<br>正确,系统会与全国统一社会信用代码<br>厚校验,不一致刘元定注册。                                                              |
| *单位注册所在地        | 16.514                     | (w)       |                                                                                                    |
| *单位地址           | CONTRACTOR OF ADDRESS OF A | 2         |                                                                                                    |
| *单位性质           | 10.049                     | *         |                                                                                                    |
| *前位规模           | 清危择                        | *         |                                                                                                    |
| #F20465         | 唐朝写彭编                      |           |                                                                                                    |

入驻学校选择"**江西枫林涉外经贸职业学院**",邀请人填写"就业 处或对接老师信息",邀请人联系方式"0792-3058253"或对接老师联系 方式,然后选择单位所在地的园区,再完善其他信息,点击提交。

将所有注册信息填写完成以后,点击提交,等到学校管理员进行 审核,审核结果通过邮件通知单位,审核通过后可以发布招聘信息, 申请加入校园招聘等。

## 二、单位登录

1.打开**江西枫林涉外经贸职业学院**就业信息网(https://jxdxsjy.jx.edu.cn/jxfte),选择单位登录,如图:

| <b>沙</b> 江西枫林涉外经贸职  | 业学院就业信息网              |                        |                   |
|---------------------|-----------------------|------------------------|-------------------|
| 主页  学生  单位  就业信息  ; | 关于我们 职业辅导 就业服务        | (全                     | Li搜索 Q            |
|                     | 高校毕业生全国网              | 络联合招聘                  |                   |
| 24 365              | 24365校园;              | 招聘服务                   |                   |
| 一职为你                | (*) " 24小时365天全天候服务 " | 校园招聘月                  |                   |
| 24365校园招聘服务         |                       |                        | • • •             |
| □ 单位登录              | 중 学生登录                | 交 教师理                  | 绿                 |
| 通知公告                | 更多 🔊                  | 快捷导航                   |                   |
|                     |                       |                        |                   |
| 2.打开登录页面,           | 输入账号,密码               | ,验证码进行登述               | 灵。                |
|                     |                       |                        |                   |
|                     |                       |                        |                   |
|                     | tt A 7                | 自代                     | 7巻录               |
| . 11                | 54/1/1                | Eh en a materiariation |                   |
| 上江西大学生              | 就业服务平台                |                        | CTELIES (CH. CH.) |
|                     |                       |                        | 753               |
| 9                   | が是リチ                  |                        |                   |
| 11                  | ILLEAJ                | 立即主册                   | 专记逻辑              |
|                     |                       |                        |                   |
|                     |                       |                        |                   |

三、预订本次招聘会展位

在招聘会预订栏目中选择**相应的招聘会场次,**进行招聘会展位申 请。

| 招聘中心                                                                                                    | · Hillin A (Size)                                                                                                    |                                                    |                                                                                                    | 人 日本                                                                                                    |
|----------------------------------------------------------------------------------------------------|----------------------------------------------------------------------------------------------------|----------------------------------------------------|----------------------------------------------------------------------------------------------------|----------------------------------------------------------------------------------------------------|
| 一招聘指定                                                                                                    | 1、预定招聘会后,请在【我的预测                                                                                                    | 包】中查看预定详情。                                         |                                                                                                    | the contract of the contract of the contract o |
| 圓 职位发布                                                                                                    | <ol> <li>招聘会预定时需填写参会报名表<br/>3、如招聘会需携带参会报名表的。</li> </ol>                                                                         | 8,如進无法提交问题,请查看是不<br>请按照学校要求提前准备好相关资                | 是所有内容均已填写完成。<br>料。                                                                                                    |                                                                                                    |
| ■ 招聘公告                                                                                                    |                                                                                                    |                                                    |                                                                                                    |                                                                                                    |
| 三 宣讲会中请                                                                                                    | 1 初建会關价预定                                                                                                    | 8                                                  |                                                                                                    | 3<br>1708-632-5                                                                                                    |
| 三 招聘会预订                                                                                                    | and a second second                                                                                                    |                                                    |                                                                                                    | Juni 2 million                                                                                                    |
| 圓 範厉管理                                                                                                    | 全部招聘会 我的预定                                                                                                    |                                                    |                                                                                                    |                                                                                                    |
| 三 西试管理                                                                                                    |                                                                                                    |                                                    | 10-1-10-1- (042109-d- 2-1210                                                                                                    | - 14. Mar ( 14.                                                                                                    |
|                                                                                                    |                                                                                                    |                                                    |                                                                                                    |                                                                                                    |
|                                                                                                    |                                                                                                    |                                                    |                                                                                                    |                                                                                                    |
| 招聘编制                                                                                                    | 0                                                                                                    |                                                    | -2                                                                                                    | (3)                                                                                                    |
| IRC2%布                                                                                                    | 影明会黑位领途                                                                                                    |                                                    | 組織会構位审核                                                                                                    | 参加招聘会<br>2024-05-10 09:00-12:00 (周五)                                                                                                    |
|                                                                                                    |                                                                                                    |                                                    |                                                                                                    |                                                                                                    |
| 招聘公告                                                                                                    | 展位申请报名表                                                                                                    |                                                    |                                                                                                    |                                                                                                    |
| <ul> <li>1回時公告</li> <li>(前) 前</li> <li>(前) 市会申請</li> </ul>                                                                                                    | 展位申请报名表                                                                                                    |                                                    |                                                                                                    |                                                                                                    |
| 招聘公告<br>  家井会申请<br>  招聘会预订                                                                                                    | 展位申请报名表                                                                                                    | 41                                                 | • 第一社会復期代码                                                                                                    |                                                                                                    |
| 招聘公冊<br>  憲計会申請<br>  招聘会務(7<br>  第2時会務(7                                                                                                    | 展位申请报名表<br>• 单位38章<br>• 单位66章                                                                                                   | UDBNATSHO.                                         | • U-11-40/87/03                                                                                                    | L220 MB TOWARD AND A TO COMMIT                                                                                                    |
| 招助公告<br>  京井会中調<br>  祖助会玩了<br>  初の面接<br>  五次面接                                                                                                    | 展位申请报名表<br>• 单位各称<br>• 单位午在地                                                                                                    |                                                    | • 统一社会模型代码<br>单位的社                                                                                                    | LZZEN MATHEMATING + 77 Million fallos .                                                                                                    |
| 1 招助公告<br>2 第月会中請<br>1 知時会括け<br>1 取行管理<br>2 正式管理<br>1 回过管理                                                                                                    | 展位申请报名表<br>• 单位各校<br>• 单位各校<br>• 单位存在地<br>• 单位存在地                                                                               | (江)市中国中东湖区<br>南市和安全                                | • 第一社会構成で現<br>単位地址<br>● 単位地址                                                                                                    | Izrannanijka spaladika.<br>Roza                                                                                                    |
| 新聞公冊<br>  新田会中調<br>  知時会中調<br>  知時会話(丁<br>  取び開始<br>  取ば開始<br>  単で開き                                                                                                    | 展位申请报名表<br>• 单位各称<br>• 单位存在地<br>• 单位存在地<br>• 单位将数<br>• 单位将数                                                                     | цала а темпо<br>манери<br>разод                    | <ul> <li>第一社会統制代码</li> <li>単位現社</li> <li>単位現社</li> <li>単位理想</li> <li>・単位理想</li> <li>・単位理想</li> </ul>                                                                                                    | LIIMAARAALAAN + AILAAAMaa.<br>Malaa<br>1000 Din                                                                                                    |
| 1 招助公告<br>2 取并会中消<br>2 取得合形(7<br>2 取得合形(7<br>2 取得管理<br>2 取得管理<br>2 取得<br>2 取得<br>2 取得<br>2 取得<br>2 取得<br>2 取得<br>2 取得<br>2 取得<br>2 取得<br>2 取得管理<br>2 取得<br>2 取得<br>2 取<br>2 取<br>2 取<br>2 取<br>2 取<br>2 取<br>2 取<br>2 取                                                                                                    | 展位申请报名表<br>• 单位各称<br>• 单位存在地<br>• 单位存在地<br>• 单位存在地<br>• 单位将成<br>• 单位规模<br>• 单位规模                                                | 山内市市市市市市<br>市市市市市市市<br>市市市市市市市市市市市市市市市市市市市市市市      | <ul> <li>・第一社会場所で紹<br/>単位地址</li> <li>・単位地址</li> <li>・単位地址</li> <li>・単位地址</li> <li>・単位地址</li> <li>・単位地址</li> </ul>                                                                                                    | Парала паладжа ка и Сарбиок.<br>Исала<br>1006 — Дар<br>Иналан                                                                                                    |
| 新聞公冊<br>  取得会中調<br>  知得会符(7<br>  取得面理<br>  取点面理<br>  取点面理<br>  単点面理<br>  単点性理<br>  単点性理<br>  単点性理<br>  単点性理<br>                                                                                                    | 展位申请投名表<br>• 单位各称<br>• 单位存在地<br>• 单位存在地<br>• 单位存在地<br>• 单位存在地<br>• 单位存在地<br>• 单位存在地                                             | 1755年875-8475<br>第1885年<br>学手60A<br>清4556章         | <ul> <li>・ 紙社会場所(税)</li> <li>単位取出</li> <li>・ 単位取出</li> <li>・ 単位取出&lt;</li></ul> | Illing an an anni 1966 a r rail a addiss.<br>Maileis<br>1006 Diric<br>Maileis                                                                                                    |
| 1 新聞公冊<br>1 新聞会冊<br>1 知時会冊調<br>1 知時会冊調<br>1 知時管理<br>1 記述管理<br>1 単本期度<br>1 単本期度<br>1 単本期間<br>1 単本期度<br>1 単本期度<br>1 単本期度<br>1 単本期度<br>1 単本期度<br>1 単本期度<br>1 単本期度<br>1 単本期度<br>1 単本期度<br>1 単本期度<br>1 単本期間<br>1 単本期度<br>1 単本期度<br>1 単本期度<br>1 単本期度<br>1 単本期度<br>1 単本期度<br>1 単本期度<br>1 単本期度<br>1 単本期度<br>1 単本期間<br>1 単本期間<br>1 単本目<br>1 単本目<br>1 単本期間<br>1 単本目<br>1 単本目<br>1 単本目<br>1 単本目<br>1 単本目<br>1 単本目<br>1 | 展位申请报名表<br>• 单位各称<br>• 单位存在地<br>• 单位存在地<br>• 单位存在地<br>• 单位存在地<br>• 单位存在地<br>• 单位存在地<br>• 单位存在地<br>• 单位存在地<br>• 单位存在地<br>• 单位存在地 | иланалына<br>ялаады<br>этаама<br>алаада<br>таа маа |                                                                                                    | Lingua anto a anticido e em atico e difísio.<br>Medició<br>1006 Distr<br>Anticia di                                                                                                    |

| 职位需求  |    |       |    |    |      |      |          |
|-------|----|-------|----|----|------|------|----------|
| IIR40 | 专业 | 100 B | 薪资 | 罕防 | INDA | 网络索莱 | E        |
|       |    |       |    |    |      |      | assure ) |
| 其他信息  |    |       |    | /  |      |      |          |
|       |    | -     | ×  |    |      |      |          |

职位可以从历史发布的职位库中选择。

|                | • 新設設在初始:<br>1.新聞新聞の名誉中世界  | · 建月辛枝、辛枝湯过的形的        | 1.才可赢示在网站栏目中。  |               |         |      |       | <b>収起</b> ぐ |
|----------------|----------------------------|-----------------------|----------------|---------------|---------|------|-------|-------------|
| 申義入社学校 /       | 2.审核通过到职位有效<br>3.未列降的职位单位可 | 南江南后会自动下述,如果<br>平动下线。 | (副新安布司所否 [1:5] | <b>重新上述</b> 。 |         |      |       |             |
| ALLOWING AND A | 4.399/9545699220           | 重度,初将于称号,徽集,          | 阿星、新唱等第三方图     | 非公布在制度内容量     | ,百则明大法的 | 应审核。 |       |             |
| 1 相關公告发布       | O SAEN                     |                       |                |               |         |      |       |             |
| 0 1940 RC51    | 职位列表                       |                       |                |               |         |      |       |             |
| 1 国的管理         | 野口名称                       | INER                  | 10488          | 期期目前有         | 伏白      | 58/3 |       |             |
| 王法定证           | grinelit                   | +E                    | 江西城 - 日本市      | 2024-02-26    | -       | THE  | NUA . |             |
| CW3            | Constant of                | 27724                 |                |               | 775     | - De | 12    |             |
| ▲本図8           |                            |                       |                |               |         |      |       |             |
|                |                            |                       |                |               |         |      |       |             |
| 三 单位组制         |                            |                       |                |               |         |      |       |             |

用人单位需要先在职位管理中添加需要招聘的职位,再从招聘会 预定中选取。